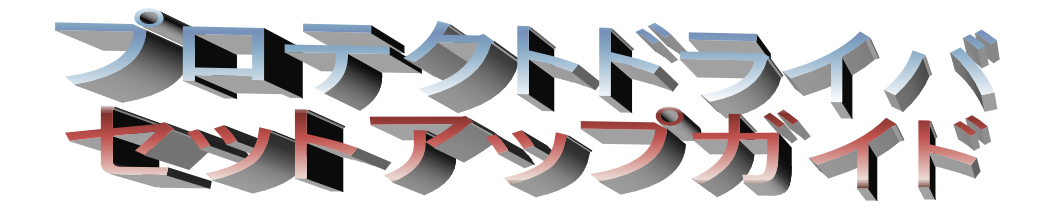

Version7.6.9~

# $\diamond$ i $\dot{\mathbf{x}}$

| 1 プロテクトドライバーのインストール           | З  |
|-------------------------------|----|
| 1-1 プロテクトドライバーインストール手順        | З  |
| 1-2 プロテクトドライバインストール後の確認方法     | 8  |
| 2 プロテクトドライバアンインストール(削除)手順     | 11 |
| 2-1 プロテクトドライバーがアンインストールできない場合 | 16 |

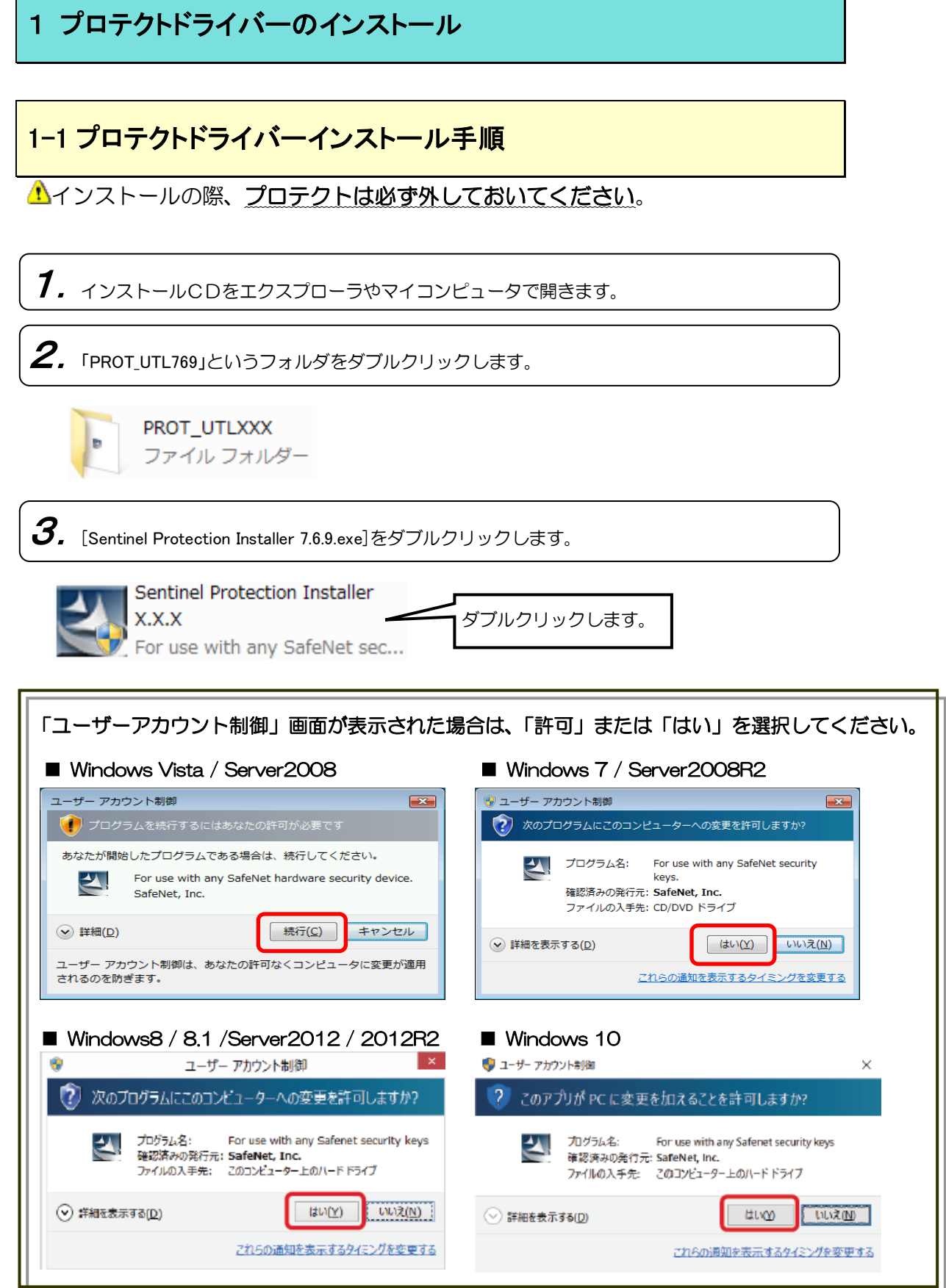

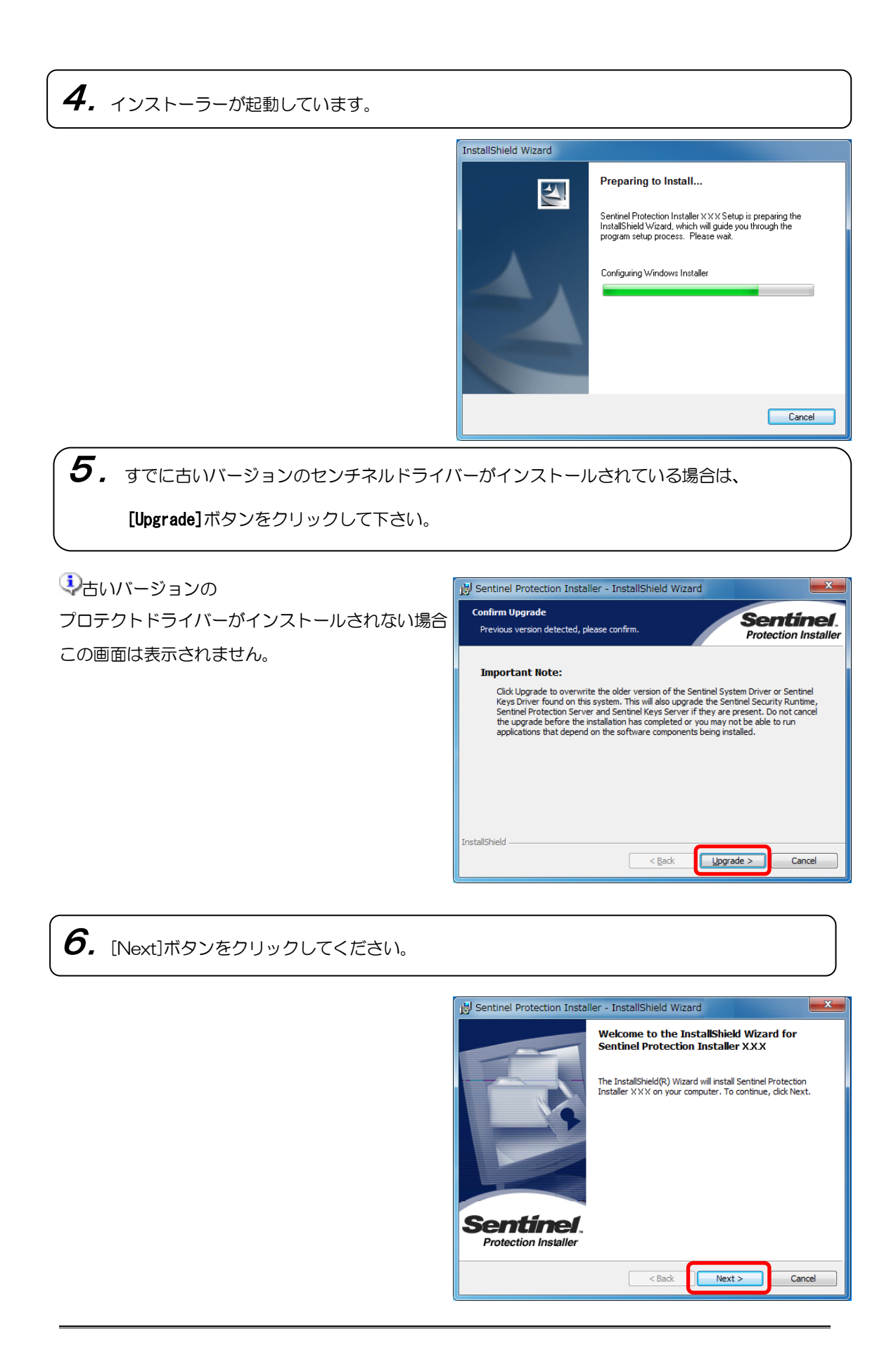

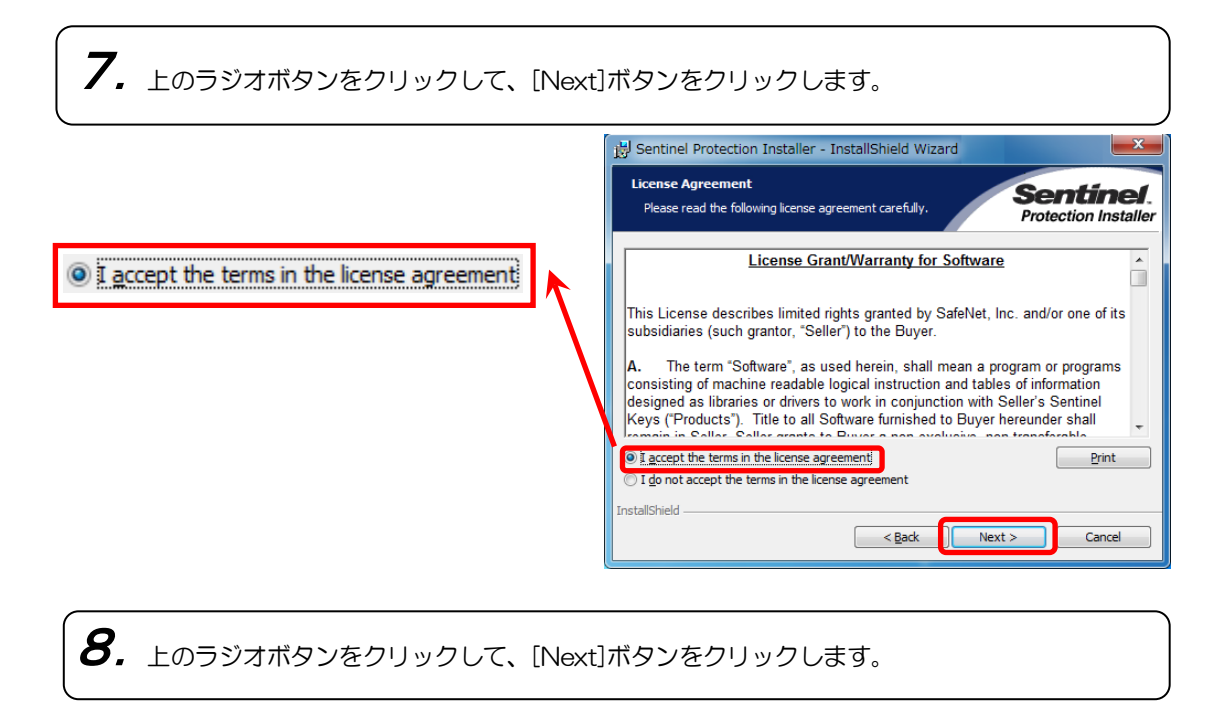

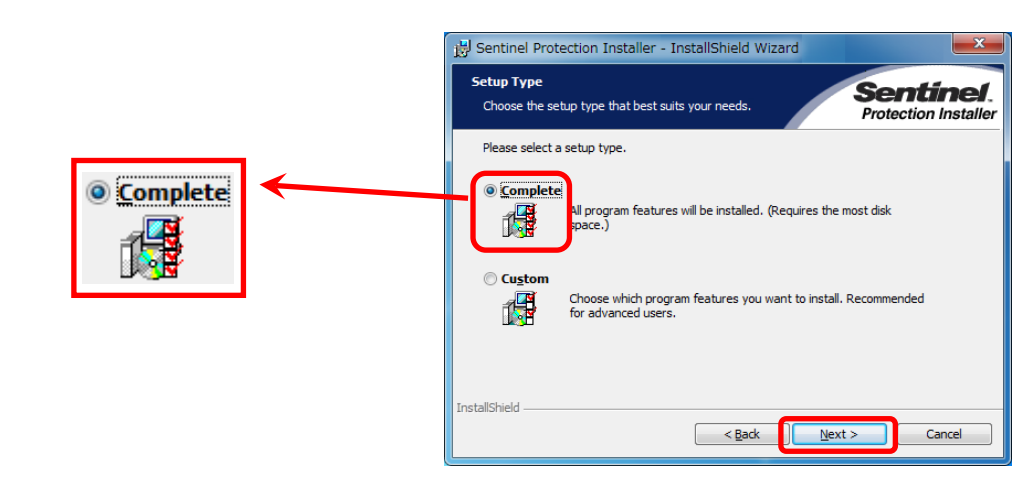

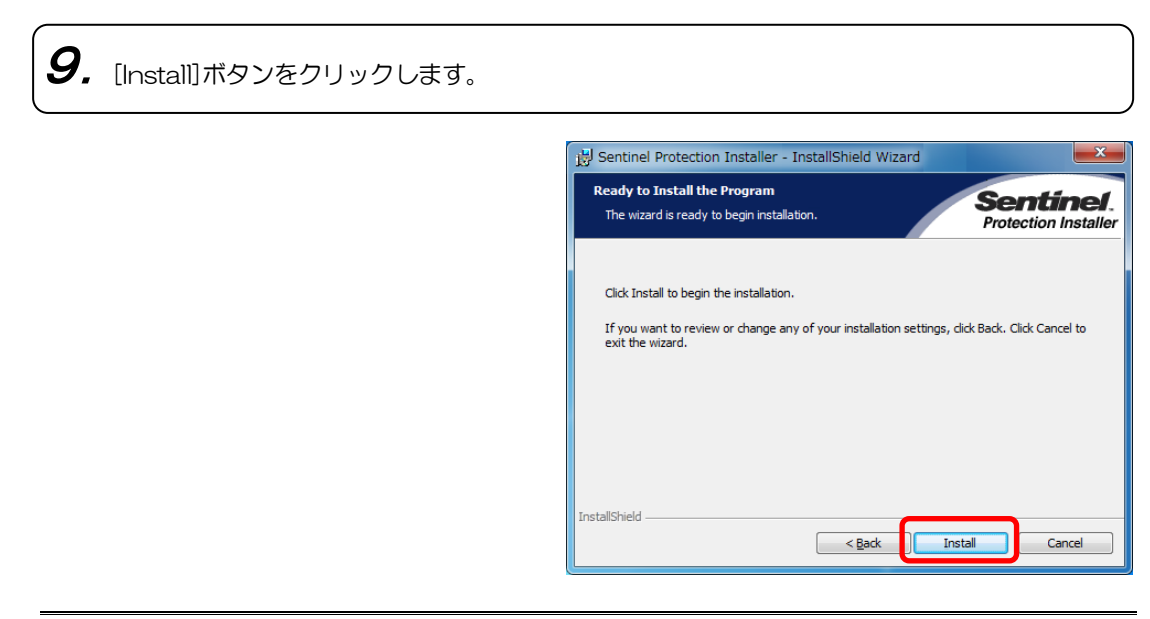

**10.** ネットワークプロテクトで通信を行うための Windows ファイアウォール設定を行います。

#### Yes ボタン

ネットワーク対応型プロテクトを使用する場合は こちらを選択してください。

#### Noボタン

ネットワーク対応型プロテクトでない場合は こちらを選択してください。

| 📅 Sentinel Protection Installer - InstallShield Wizard                                                                                                    | ×                                 |  |
|----------------------------------------------------------------------------------------------------|-----------------------------------|--|
| Windows Firewall detected!                                                                                                    | Sentinel.<br>Protection Installer |  |
| Important Note:<br>The setup program will install Sentinel Protection Server and/or Sentinel Keys Server<br>on this system. To allow accessing the Sentinel keys attached or installed to this<br>system by clents on the network, your frevail settings will be modified. This will not<br>affect the existing security settings of this system. Do you want to modify these<br>settings right now? |                                   |  |
| Tip!                                                                                                    |                                   |  |
| To modify these settings in future, refer to the steps provided in th<br>with this software.                                                                                                    | e Help provided                   |  |
| InstallShield Yes No                                                                                                    | Cancel                            |  |

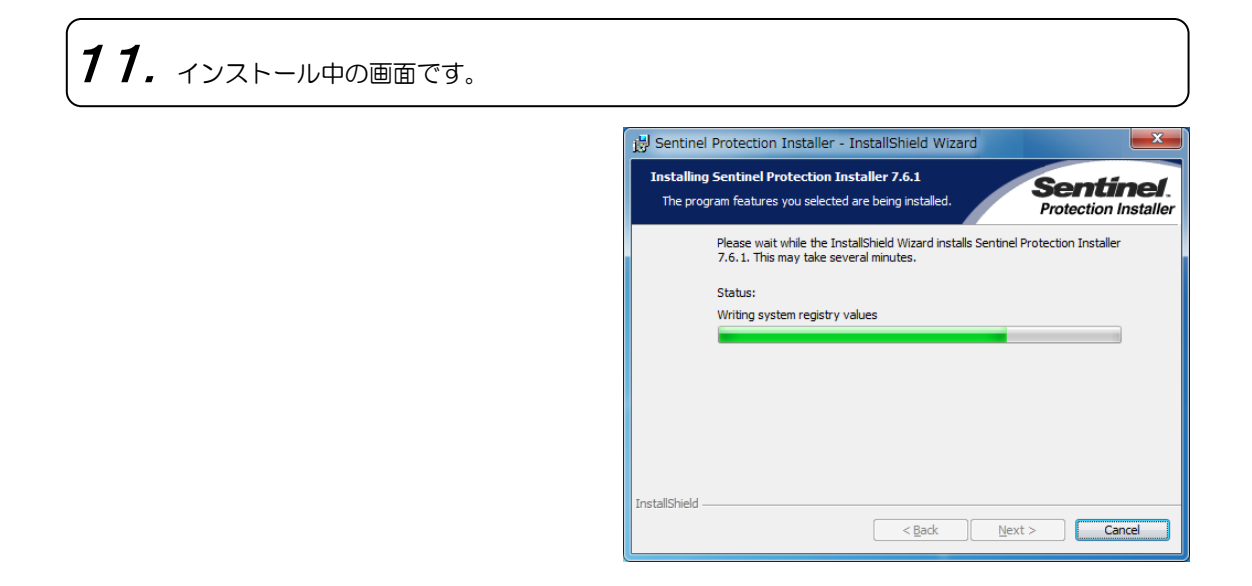

## **12.** [Finish]ボタンをクリックします。

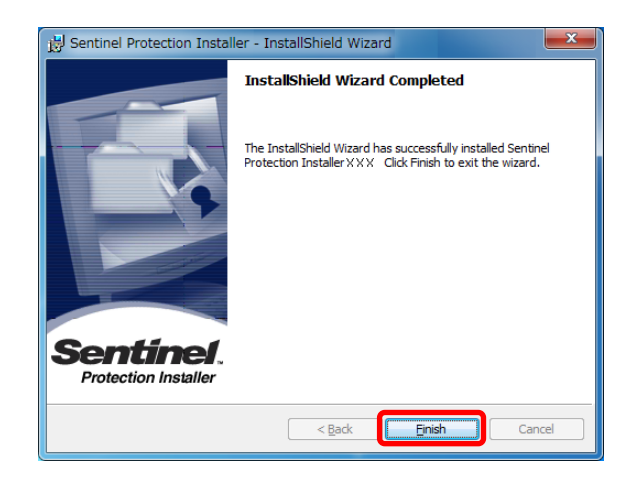

▲ 「You Must Restart…」とメッセージが出る場合があります。この場合は、YES を選択してください。Windows が再起動されます。

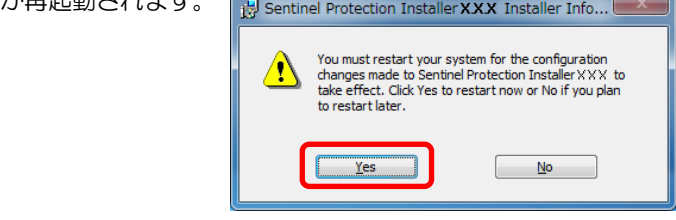

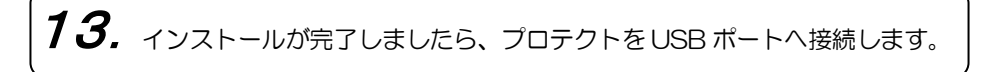

## 1-2 プロテクトドライバインストール後の確認方法

⚠OS により、画面や名称の違うところがあります。

1. 下記の手順でインストールされているログラムの一覧を開きます。

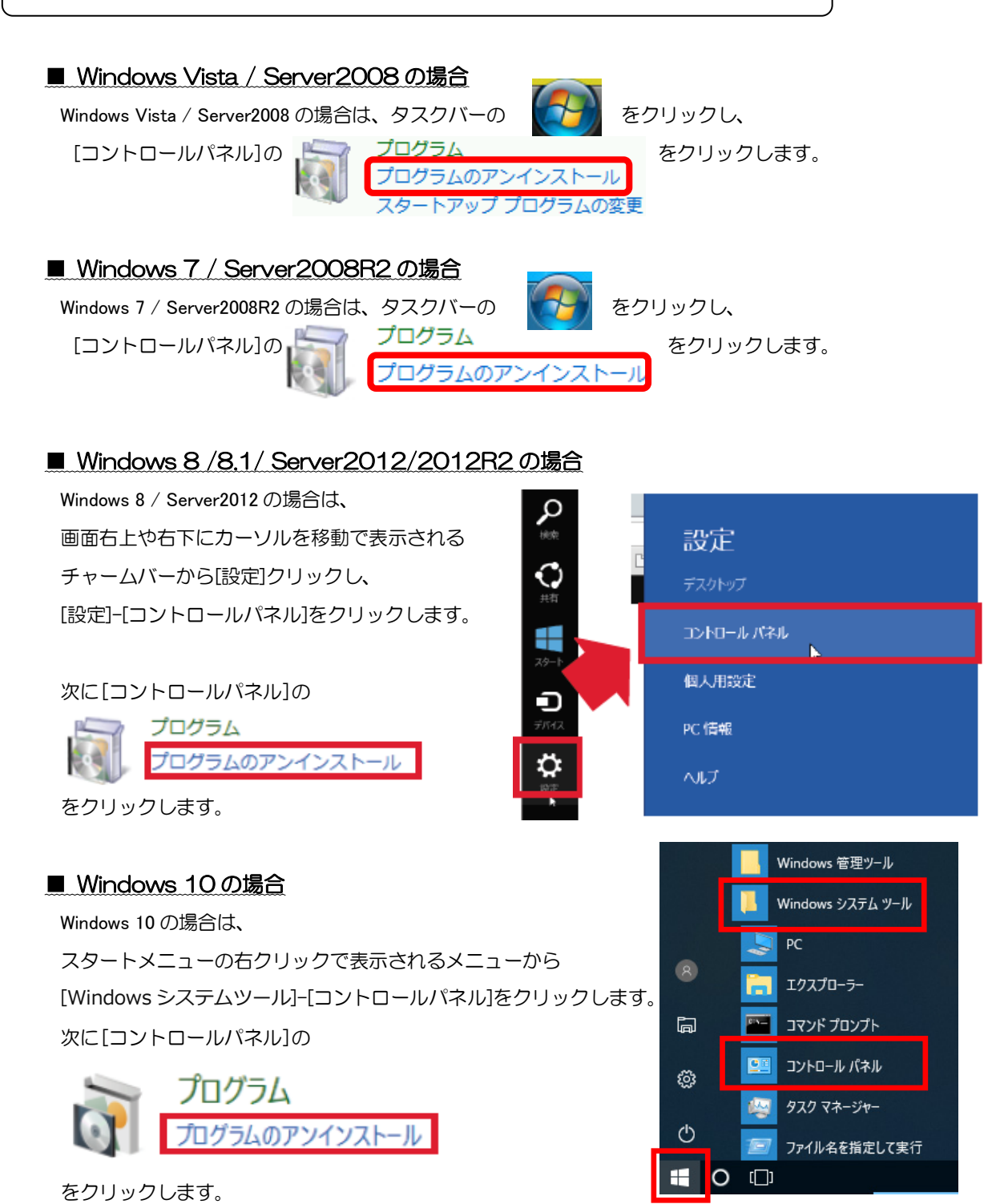

■ Windows Vista / Server2008の場合

| ○○ ▼ 図 ≪ ブログラムと機能                                                                                                    | - □ ■ ■<br>+ 4 検索 P                                                                                                    |
|----------------------------------------------------------------------------------------------------|----------------------------------------------------------------------------------------------------|
| タスク     プロ       インストールされた更新プロ<br>グラムを表示     プロ       Windows Marketplace で新<br>しいプログラムを取得     プロ       廃入したソフトウェアを表示(<br>デジタル ロッカー)     ③ 登理       ③ Windows の発売の有効化また     ④ Sential       ③ Windows の発売の有効化また     ● Sential | ゲラムのアンインストールまたは変更<br>ゲラムをアンインストールするには、一覧からプログラ<br>壁沢して [アンインストール]、[変更]、または [修復]<br>リックします。<br>> 田 表示 > 強 アンインストール ⑤ 変更 ④<br>サイズ<br>rel Protection Installer 4.29 MB |

■ Windows 7 / Server2008R2 の場合

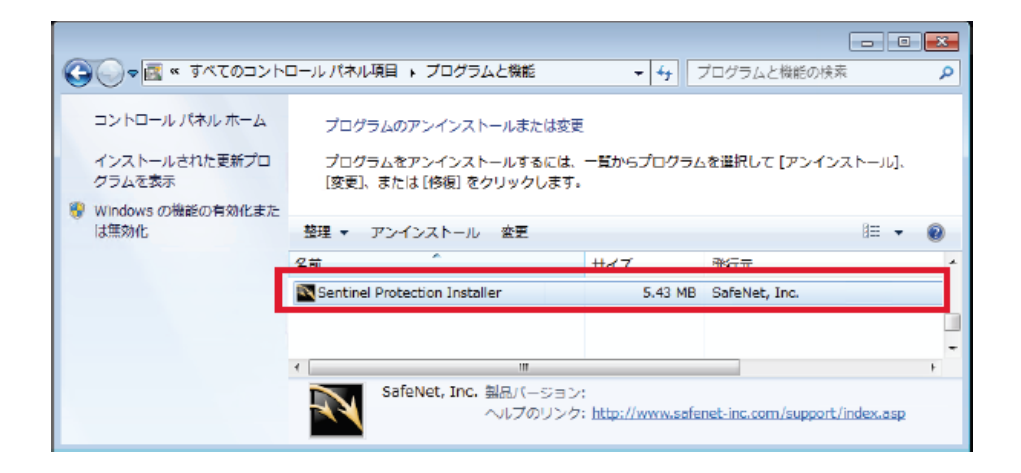

■ Windows 8 / 8.1 / Server2012 / 2012Rの場合

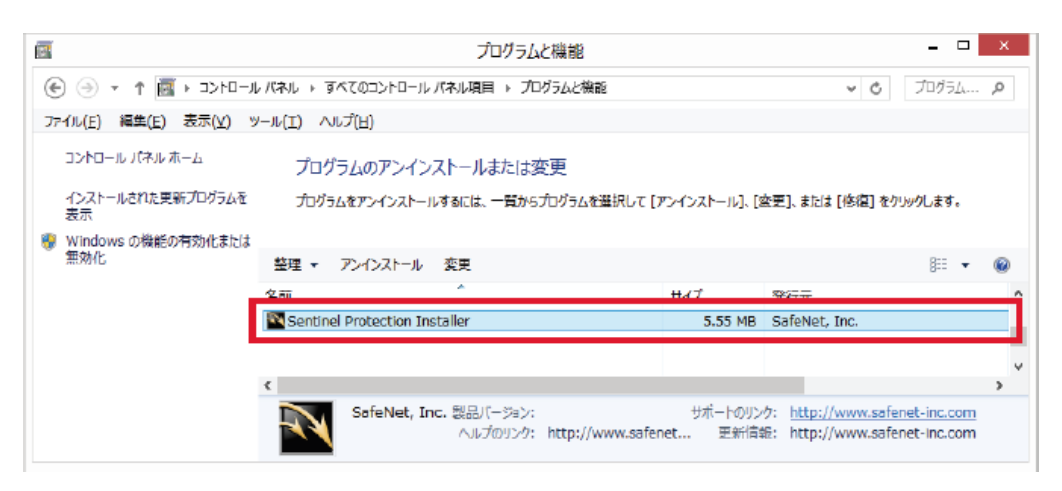

#### ■ Windows 10の場合

| ò  | プログラムと機能                  |                                                  |                                                    | - 🗆                                    | ×          |
|----|---------------------------|--------------------------------------------------|----------------------------------------------------|----------------------------------------|------------|
| ÷  | - 🚽 🗸 לא- פאעב א 🛱 י      | パネル > プログラム > プログラムと機能                           |                                                    | <ul> <li>づつグラムと</li> </ul>             | <i>,</i> 0 |
| 77 | rイル(F) 編集(E) 表示(V) ツール    | (T) ヘルプ(H)                                       |                                                    |                                        |            |
|    | コントロール パネル ホーム            | プログラムのアンインストールまたは変更                              |                                                    |                                        |            |
|    | インストールされた更新プログラムを<br>表示   | プログラムをアンインストールするには、一覧からプログラムを選択                  | して 【アンインストール】、「変更」、または [修                          | F復] をクリックします。                          |            |
| •  | Windows の機能の有効化または<br>無効化 | 整理 ▼ アンインストール 変更                                 |                                                    | <del>ا</del> = •                       | 0          |
|    | _                         | A # ^                                            | 20 (c                                              | #17                                    | ^          |
|    | [                         | Sentinel Protection Installer                    | SafeNet, Inc.                                      | 11.0 MB                                | 1.         |
|    |                           |                                                  |                                                    |                                        | ~          |
|    |                           | SafeNet, Inc. 製品パージョン:<br>ヘルプのリンク: http://www.sa | サポートのリンク: http://ww<br>fenet-inc.。 更新情報: http://ww | w.safenet-inc.com<br>w.safenet-inc.com |            |
|    |                           |                                                  |                                                    |                                        |            |

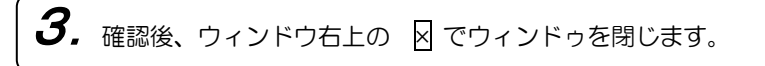

## 2 プロテクトドライバアンインストール(削除)手順

1. 下記の手順でインストールされているプログラムの一覧を開きます。

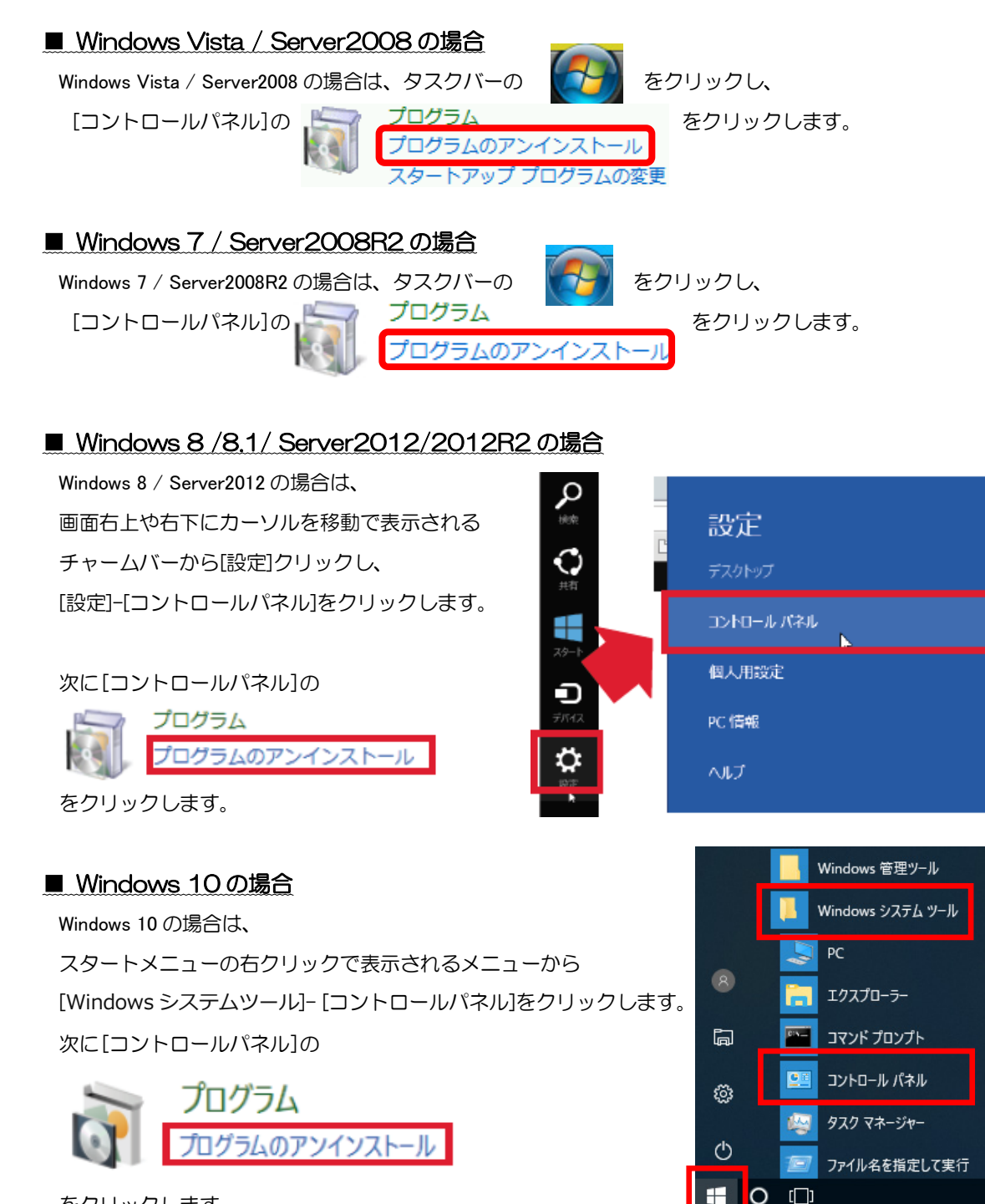

をクリックします。

2. 登録されている「Sentinel Protection Installer X. X. X」をクリックし 【削除(R)】または【アンインストール】ボタンをクリックします。

#### ■ Windows Vista / Server2008の場合

・・・「アンインストール」ボタンをクリックします。

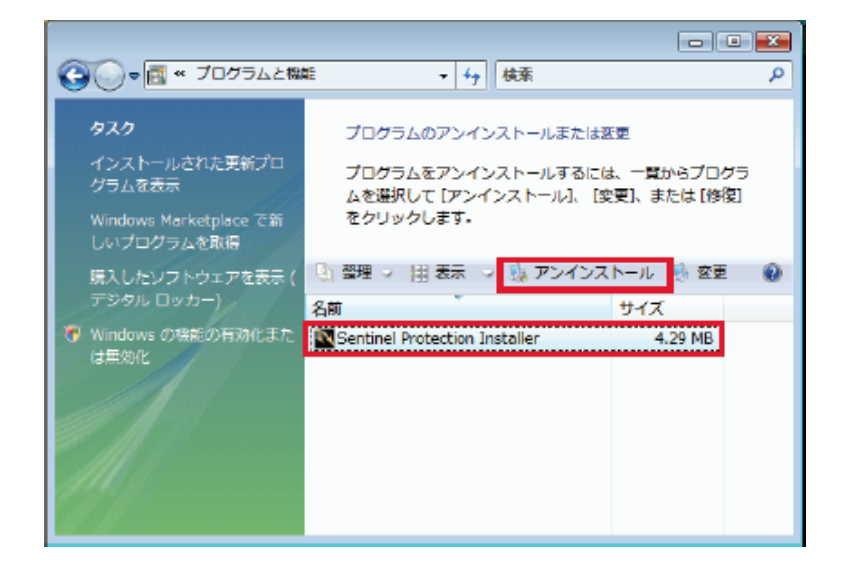

| ■Windows Vista の場合は、                       | ユーザー アカウント制御 📧 👔 😨 変換できないプログラムがこのコンピュータへのアクセスを要求しています                   |
|--------------------------------------------|-------------------------------------------------------------------------|
| 右記画面が表示されます。<br>「許可( <u>A</u> )」を選択してください。 | 発行元がわかっている場合や以朝使用したことがある場合を除き、このプログ<br>ラムは実行しないでください。                   |
|                                            | <ul> <li>◆ キャンセル<br/>このプログラムの発行元も目的もわかりません。</li> <li>◆ 許可(Δ)</li> </ul> |
|                                            | このプログラムを信用します。発行元がわかっているか、このプログラ<br>ムを以前使用したことがあります。<br>◇ 詳細(D)         |
|                                            | ユーザーアカウント制御は、あなたの許可なくコンピュータに変更が適用される<br>のを防ぎます。                         |

完了後に再起動のメッセージが表示されますので[Yes]ボタンをクリックします。

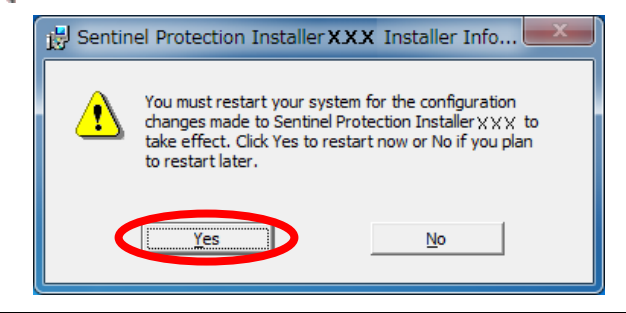

#### ■ Windows 7 / Server2008R2の場合

・・・「アンインストール」ボタンをクリックします。

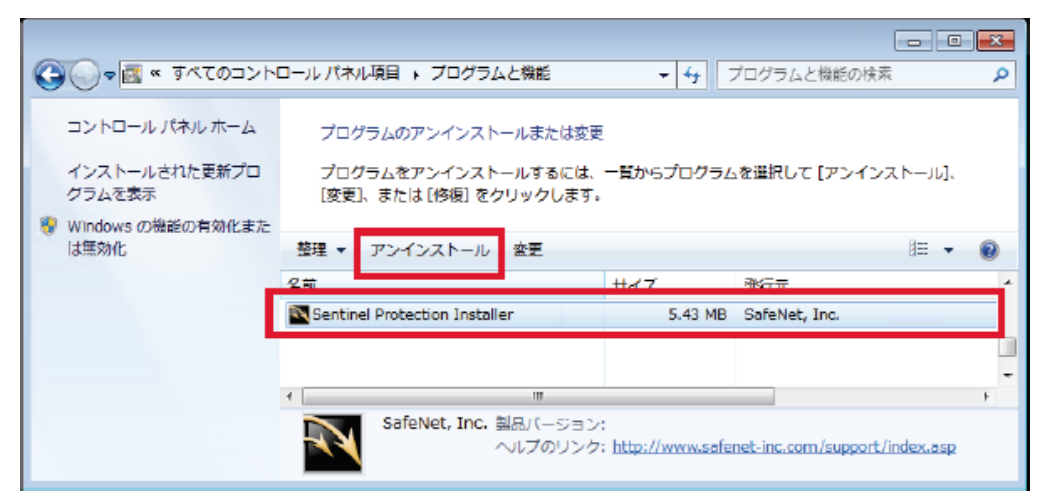

| ■Windows 7 の場合は、<br>右記画面が表示されます。 | ※ ユーザー アカウント制御<br>次の不明な発行元からのプログラムにこのコンピューターへの変更を許<br>可しますか?                                                                                      |
|----------------------------------|----------------------------------------------------------------------------------------------------|
| 「はい( <u>Y</u> )」を選択してください。       | プログラム名: C:¥Windows¥Installer¥29d7c.msi<br>発行元: 不明<br>ファイルの入手先: このコンピューター上のハード ドライブ<br>◆ 詳細を表示する(D) [はい(Y) いいえ(M)]<br><u>これらの通知を表示するタイミングを変更する</u> |

完了後に再起動のメッセージが表示されますので[Yes]ボタンをクリックします。

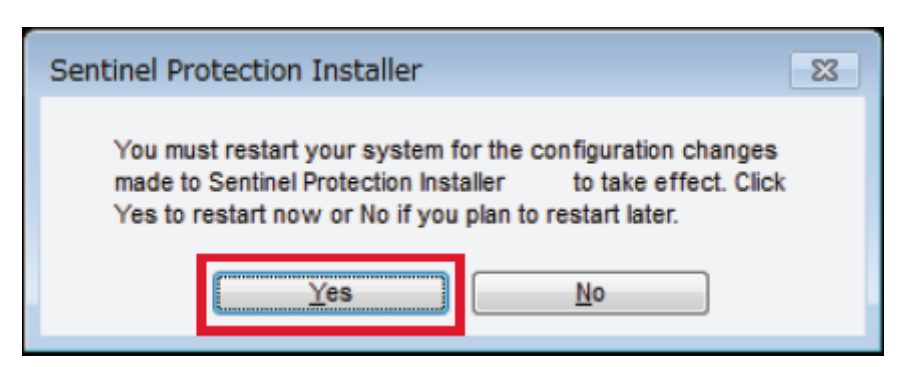

#### ■ Windows 8 / 8.1 / Server2012 / 2012R2 の場合 8

・・・「アンインストール」ボタンをクリックします。

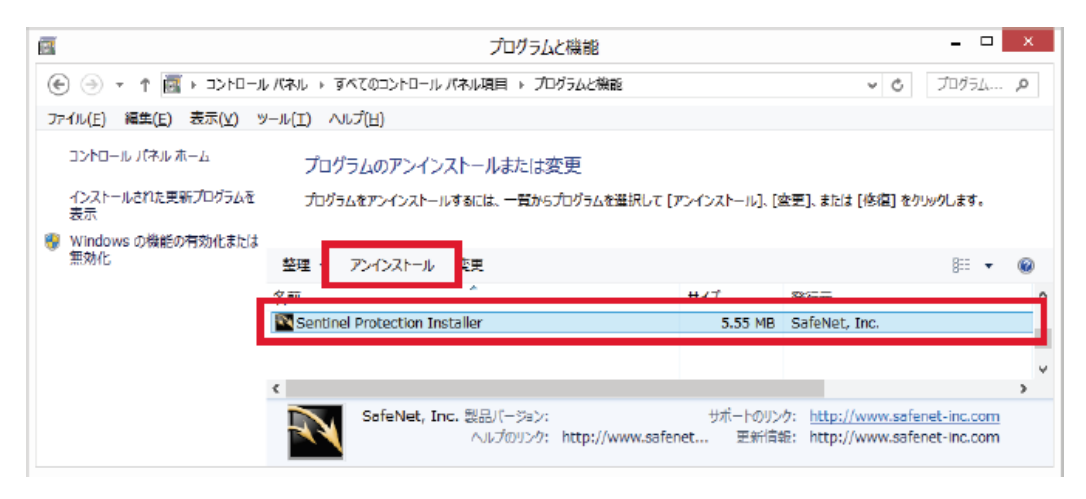

| ■Windows 8 / Server2012の場合、<br>実行時に右記画面が表示されます。 | ② ユーザー アカウント制御   ※   ※   ※   ※   ※   ※   ※   ※   ※   ※   ※   ※   ※   ※   ※   ※   ※   ※   ※   ※   ※   ※   ※   ※   ※   ※   ※   ※   ※   ※   ※   ※   ※   ※   ※   ※   ※   ※   ※   ※   ※   ※   ※   ※   ※   ※   ※   ※   ※   ※   ※   ※   ※   ※   ※   ※   ※   ※   ※   ※   ※   ※   ※   ※   ※   ※   ※   ※   ※   ※   ※   ※   ※   ※   ※   ※   ※   ※   ※   ※   ※   ※   ※   ※   ※   ※   ※   ※   ※   ※   ※   ※   ※   ※   ※   ※   ※   ※   ※   ※   ※   ※   ※   ※   ※   ※   ※   ※   ※   ※   ※   ※   ※   ※   ※   ※   ※   ※   ※   ※   ※   ※   ※   ※   ※   ※   ※   ※   ※   ※   ※   ※   ※   ※   ※   ※   ※   ※   ※ |
|-------------------------------------------------|----------------------------------------------------------------------------------------------------|
| 「はい( <u>Y</u> )」を選択してください。                      | プログラム名: C:₩Windows₩installer₩dccd841.msl<br>発行元: <b>不明</b><br>ファイルの入手先: このコンピューター上のハード ドライブ<br>③ 詳細胞表示する( <u>D</u> ) [まい( <u>Y</u> )]<br>□ いいえ( <u>N</u> )]                                                                                                    |
|                                                 | これらの通知を表示するタイミングを変更する                                                                                                    |

① 完了後に再起動のメッセージが表示されますので[Yes]ボタンをクリックします。

| Sentinel Protection Installer                                                                                                    |  |  |
|----------------------------------------------------------------------------------------------------|--|--|
| You must restart your system for the configuration changes<br>made to Sentinel Protection Installer to take effect. Click<br>Yes to restart now or No if you plan to restart later. |  |  |
| <u>Y</u> es <u>N</u> o                                                                                                    |  |  |

#### ■ Windows 10の場合

・・・「アンインストール」ボタンをクリックします。

| ģ  | プログラムと機能                  |                                    |                                             | - 🗆                                                | ×          |
|----|---------------------------|------------------------------------|---------------------------------------------|----------------------------------------------------|------------|
| ÷  | א-םאעב א 🕅 י ע-םאעב א     | パネル > プログラム > プログラムと機能             |                                             | <ul> <li>♥ プログラムと</li> </ul>                       | <i>,</i> 0 |
| 71 | イル(F) 編集(E) 表示(V) ツール(    | T) ヘルプ(H)                          |                                             |                                                    |            |
|    | コントロール パネル ホーム            | プログラムのアンインストールまたは落                 | <b>2</b> 更                                  |                                                    |            |
|    | インストールされた更新プログラムを<br>表示   | プログラムをアンインストールするには、一覧から:           | カクラムを選択して [アンインストール]、[変更]、ま                 | たは [修復] をクリックします。                                  |            |
| Ŷ  | Windows の機能の有効化または<br>無効化 | 整理・ アンインストール 変更                    |                                             | ≣ -                                                | 2          |
|    |                           | A#                                 | 2n 6                                        | #17                                                | ^          |
|    | L                         | Sentinel Protection Installer      | SafeNet, Inc.                               | 11.0 MB                                            |            |
|    |                           |                                    |                                             |                                                    |            |
|    |                           | SafeNet, Inc. 製品パージョン:<br>ヘルプのリンク: | サポートのリンク: http://www.safenet-inc 更新情報: http | p://www.safenet-inc.com<br>p://www.safenet-inc.com | ¥          |

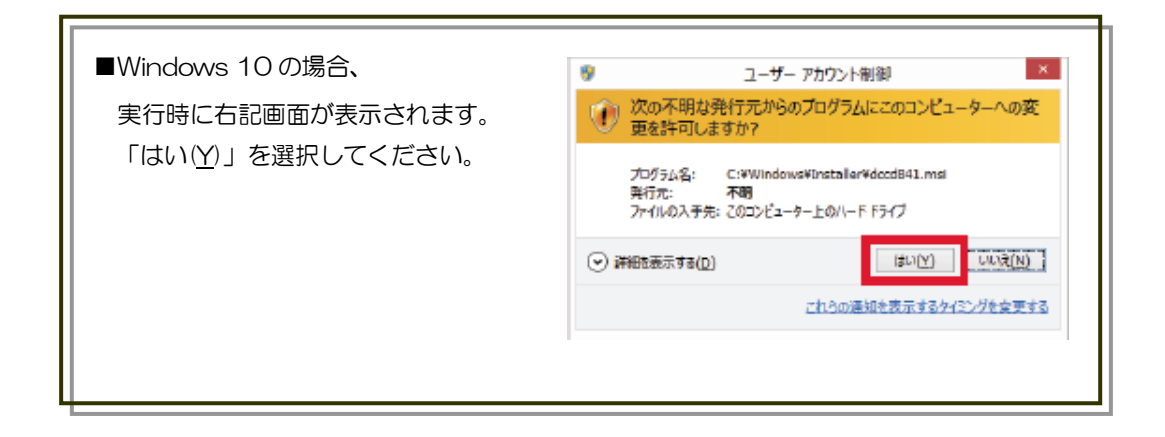

① 完了後に再起動のメッセージが表示されますので[Yes]ボタンをクリックします。

| Sentinel Protection Installer 7.6.6                                                                                                    | × |
|----------------------------------------------------------------------------------------------------|---|
| You must restart your system for the configuration<br>changes made to Sentinel Protection Installer 7.6.6 to take<br>effect. Click Yes to restart now or No if you plan to restart<br>later. |   |
| <u>Y</u> es <u>N</u> o                                                                                                    |   |

### 2-1 プロテクトドライバーがアンインストールできない場合

ドライバーの再インストールなどの目的で通常の手順でプロテクトドライバーを削除後、再インストールをしてもアップグレードの実行しかできなくなる場合など、正常にアンインストールできない場合は、 以下の手順を試してみてください。

この方法は、プロテクトドライバーがインストールされている状態で行います。 アンインストールをしている場合は、もう一度インストールをしてから作業します。

1. マイコンピュータまたはエクスプローラで以下のプログラムをダブルクリックして実行します。

C:\ProgramFiles\CommonFiles\SafeNetSentinel\SentinelSystemDriver\SetupSysDriver.exe

• 64BitのWindowsの場合は下記のパスになります。

 $\texttt{C:} \texttt{ProgramFiles} (x86) \texttt{V} \texttt{CommonFiles} \texttt{V} \texttt{SafeNetSentine} \texttt{V} \texttt{SetupSysDriver} \texttt{.exe} \texttt{SetupSysDriver} \texttt{.exe} \texttt{SafeNetSentine} \texttt{V} \texttt{SafeNetSentine} \texttt{V} \texttt{SafeNetSentine} \texttt{V} \texttt{SafeNetSentine} \texttt{SafeNetSentine} \texttt{SafeNetSe$ 

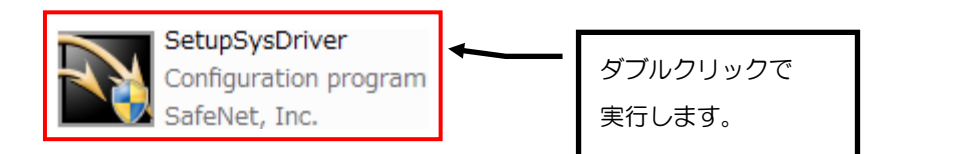

| 「ユーザーアカウント制御」画面が表示された場合は、「許可」または「はい」を選択してください。                                                                                                    |                                                                                                    |  |
|----------------------------------------------------------------------------------------------------|----------------------------------------------------------------------------------------------------|--|
| Windows Vista / Server2008                                                                                                    | ■ Windows 7 / Server2008R2                                                                                                    |  |
| <ul> <li>ユーザー アカウント制御</li> <li>ブログラムを統行するにはあなたの許可が必要です</li> <li>あなたが開始したプログラムである場合は、統行してください。</li> <li>● IFamoury For use with any SafeNet hardware security device. SafeNet, Inc.</li> <li>● IFamoury IFamoury IFamou</li></ul> | <ul> <li>③ ユーザー アカウント制御<br/>ぶの不明な発行元からのプログラムにこのコンピューターへの変更を許<br/>可しますか?         プログラム名: SetupSysDriver.exe<br/>発行元: 不明<br/>ファイルの入手先: このコンピューター上のハード ドライプ         </li> <li>● 詳細を表示する(<u>D</u>)         <ul> <li>(はい(<u>x</u>))</li> <li>(しいえ(<u>x</u>))</li> <li>ごれらの通知を表示するタイミングを変更する</li> </ul> </li> </ul> |  |
| <ul> <li>Windows8 / 8.1 /Server2012 / 2012R2</li> <li>マーザーアカウント制制</li> </ul>                                                                                                    | ■ Windows 10<br>♥ ユーザー アカウント制御     ×     ×                                                                                                    |  |
| ⑦ 次の不明な発行元からのプログラムにこのコンピューターへの変更を許可しますか?                                                                                                    | ? このアプリが PC に変更を加えることを許可しますか?                                                                                                    |  |
| プログラム名: SetupSysDriver.exe<br>発行元: <b>不明</b><br>ファイルの入手先: このコンピューター上のハード ドライブ                                                                                                    | プログラム名: For use with any Safenet security keys<br>確認済みの発行元: SafeNet, Inc.<br>ファイルの入手先: このコンビューター上のハードドライブ                                                                                                    |  |
| ○ 詳細を表示する(D)     はい(Y)     ・いいス(N)     これらの運知を表示するタイミングを変更する                                                                                                    | ◇ 詳細を表示する(D) はいひ いいえ(M) これらの通知を表示するタイミングを変更する                                                                                                    |  |

## **2.SetupSysDriver** が起動します。

『Add/Repair/Remove installation』ボタンをクリックします。

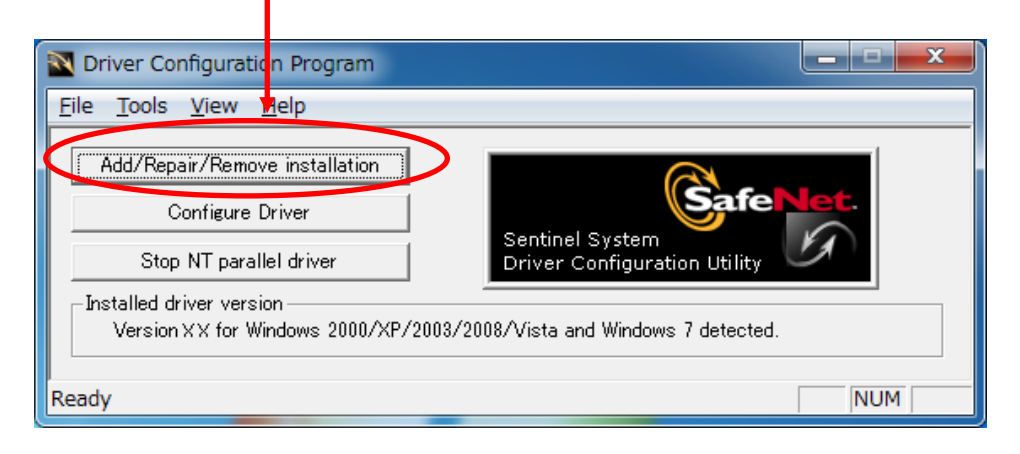

- <text>
- 4. 【Remove】ボタンをクリックします。【Next】ボタンをクリックします。 🛃 Sentinel Protection Installer - InstallShield Wizard Program Maintenance Sentinel. Modify, repair, or remove the program. Protection Installer O Modify Change which program features are installed. This option displays the Custom Selection dialog in which you can change the way features are installed. 1 C Re<u>p</u>air Repair errors in the program. This option fixes missing or corrupt files, shortcuts, and registry entries. F ve Sentinel Protection Installer 7.6.1 from your computer. 1 < Back Next > Cancel

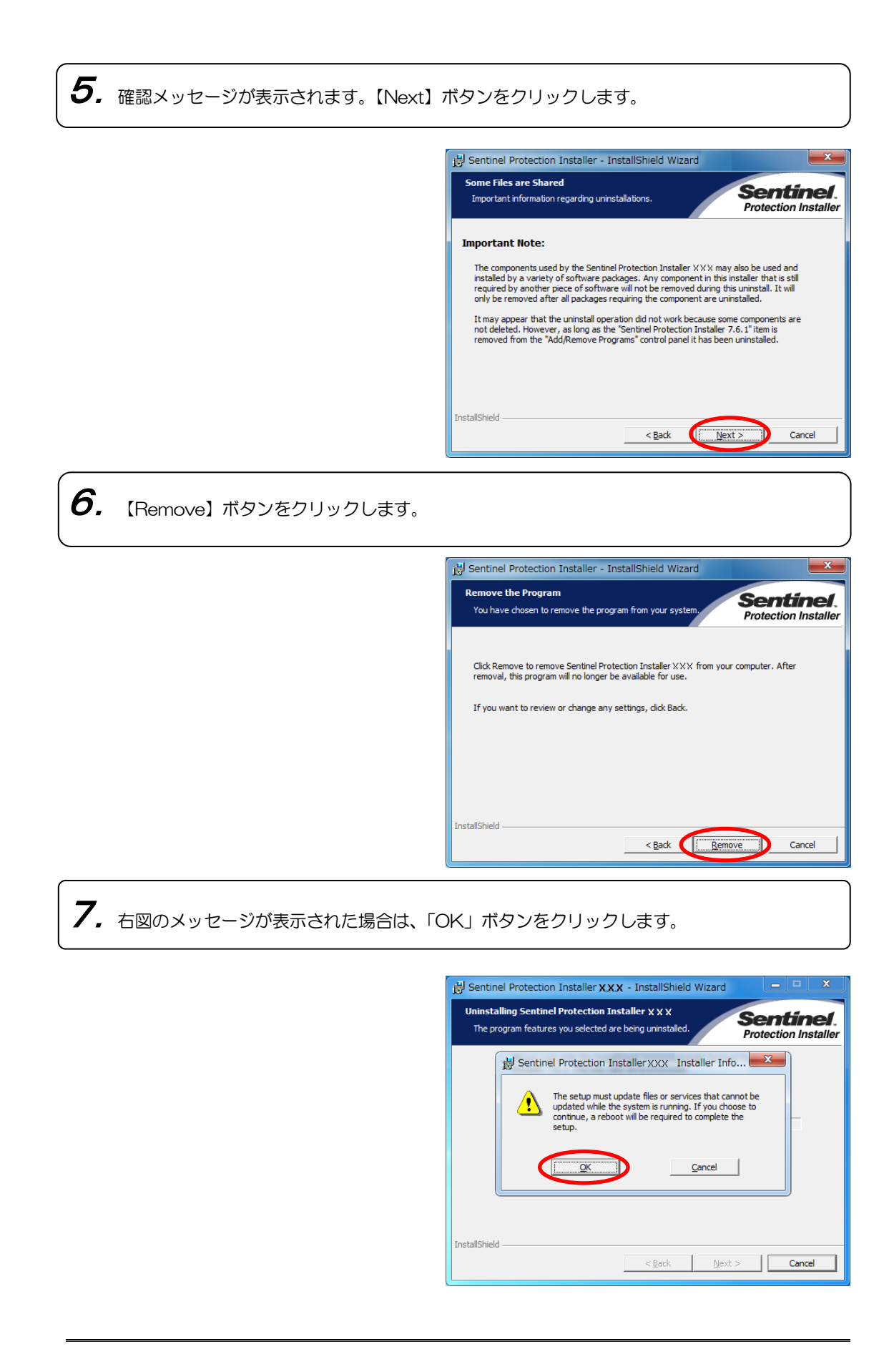

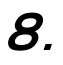

**8.** 【finish】ボタンをクリックします。

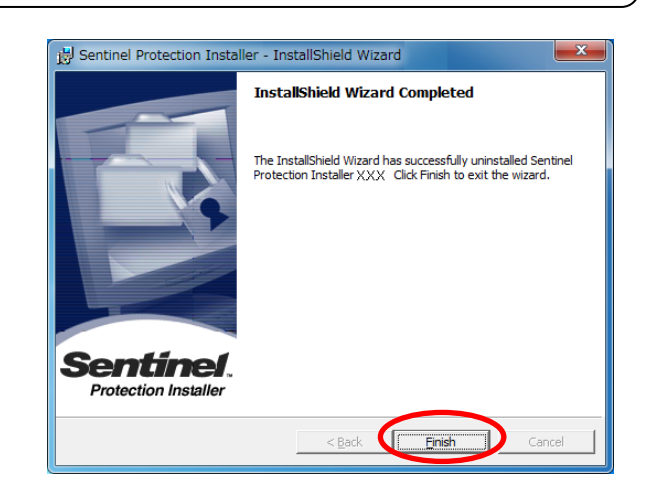

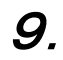

9. 【Yes】ボタンをクリックします。コンピュータが再起動されます。

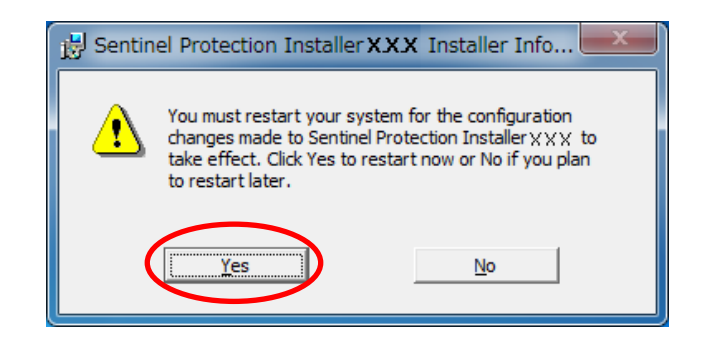

#### ※ご注意

- (1) 本書の内容の一部または全部を無断転載することは禁止されています。
- (2) 本書の内容に関しては将来予告なしに変更することがあります。
- (3) 本書の内容については万全を期して作成いたしましたが、万一ご不審な点や誤り、記載もれなどお気付きのこと がありましたらご連絡下さい。
- (4) 運用した結果の影響については、(3)項にかかわらず責任を負いかねますのでご了承下さい。

第 1回発行 2010年 1月31日
第 2回発行 2013年 5月20日
第 3回発行 2015年12月15日
第 4回発行 2018年 3月 9日

このマニュアルは弊社の許可なく複製・改変を行うことはできません。